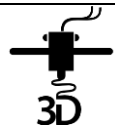

# FLASHFORGE CREATOR PRO - AJOUTER LE FILAMENT' ;

1. Retirez le dôme de l'imprimante et placez l'imprimante sous tension. L'écran affichera LCD le menu suivant :

### >Print from SD

Preheat

#### Utilities

2. Avec les flèches, choisissez le menu **Utilities** et appuyez sur le bouton **OK**. L'écran affichera LCD le menu suivant :

### >Monitor Mode

Filament loading Preheat Settings General Settings

3. Avec les flèches, choisissez le menu Filament loading et cliquez sur OK. L'écran affichera LCD le menu suivant :

#### >Load Right Unload Right Load Left Unload Left

4. Sélectionnez l'extrudeur approprié :

### (Load Right ou Load Left)

- 5. Appuyez sur OK. L'écran affichera «I'm heating up my extruder»
- 6. Pendant le temps d'attente, préparez la bobine de filament et insérez le filament dans le tube guide.
- 7. Lorsque l'écran affichera «*l'm ready*», insérer doucement le filament. Vous le verrez sortir de la buse.
- Après quelques centimètres, arrêtez de pousser le filament.
- 8. Appuyez sur OK.
- 9. Replacez le tube-guide.

# FLASHFORGE CREATOR PRO - RETIRER LE FILAMENT ;

Répétez les étapes 1 à 4 ci-dessus.

- 5. Détachez le tube-guide de façon avoir accès au filament.
- 6. Sélectionnez l'extrudeur approprié

### (Unload Right ou Unload Left)

- 7. Appuyez sur **OK**. L'écran affichera «*I'm heating up my extruder*».
- 8. Lorsque l'écran affichera :

### «*l'm ready*»,

- 9. Retirez rapidement le filament.
- 10. Rangez la bobine de filament correctement.

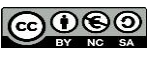

<sup>&</sup>lt;sup>1</sup> <u>http://3drochebelle.com/guides-aide-et-tutoriels/</u>

## AJUSTER LE PLATEAU D'IMPRESSION

- 1. Branchez l'alimentation électrique, puis mettre sous tension l'imprimante à l'aire de l'interrupteur d'alimentation à l'arrière.
- 2. L'écran LCD affiche le menu principal. Avec les flèches, choisissez le menu Print from SD et appuyez sur le bouton OK. L'écran affichera LCD le menu suivant :

| >ENG |
|------|
| XXX  |
| 1001 |

- YYY
- 3. Avec les flèches, choisissez le menu ENG puis >Level Build Plate et appuyez sur le bouton OK. L'écran affichera LCD affichera un texte de consignes.
- 4. Appuyez 4 fois sur le bouton **OK**. Le lit d'impression se positionnera pour le premier ajustement.
- Portez une attention particulière: la mise au niveau du lit est très importante pour obtenir une impression de qualité. En fait, l'imprimante a trois boutons de réglage. Ils sont situés sous le lit d'impression, une à l'avant et deux à l'arrière.
- 5. Passez la carte prévue à cet effet entre l'extrudeur et le lit d'impression. Ajustez la hauteur de façon à ce qu'elle puisse glisser avec une légère tension. Appuyez sur le bouton **OK**. Le lit d'impression se positionnera pour le deuxième ajustement.
- 6. Passez la carte prévue à cet effet entre l'extrudeur et le lit d'impression. Ajustez la hauteur de façon à ce qu'elle puisse glisser avec une légère tension. Appuyez sur le bouton **OK**. Le lit d'impression se positionnera pour le troisième ajustement.
- 7. Passez la carte prévue à cet effet entre l'extrudeur et le lit d'impression. Ajustez la hauteur de facon à ce qu'elle puisse glisser avec une légère tension. Appuyez sur le bouton **OK**. Le lit d'impression se positionnera au centre pour une vérification des aiustements.
- 8. Passez la carte prévue à cet effet entre l'extrudeur et le lit d'impression. Elle doit glisser avec une légère tension. Appuyez sur le bouton **OK**. Si la carte glissait avec une légère tension, vous êtes prêts pour lancer votre impression. Si ce n'est pas le cas, recommencez la procédure.

## LANCER UNE IMPRESSION

- 9. Branchez l'alimentation électrique, puis mettre sous tension l'imprimante à l'aire de l'interrupteur d'alimentation à l'arrière.
- 10. L'écran LCD affiche le menu principal. Avec les flèches, choisissez le menu **Print from SD** et appuyez sur le bouton OK. L'écran affichera LCD le menu suivant :

| >ENG |
|------|
| XXX  |

YYY

11. Avec les flèches, choisissez votre fichier et appuvez sur le bouton **OK**. L'impression commencera.

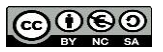